# coordi color

#### Coordinate Pair Ring

https://www.jewelry-navi.net/

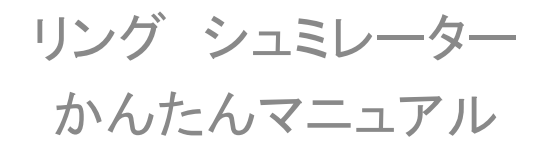

## Coordi Color リングシュミレーター とは

- 7万通りの組合せが可能な「Coordi Color」
  の仕上りイメージをお客様と一緒に確認が
  出来る、ビジュアル販促ツールです。
- 8つのStepを順番に選択するだけで、仕上り イメージがその場で確認出来、お見積りが 簡単に算出できます。
- お見積り表の印刷が可能です。
- セットする石の種類、セットする場所等、自 由度が高く、限りなくオリジナルに近いデザ インの組合せを作成する事が可能です。

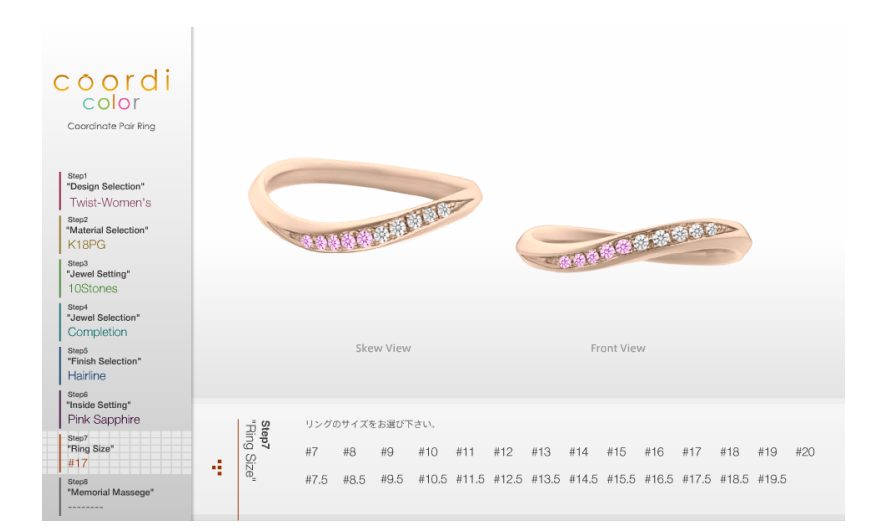

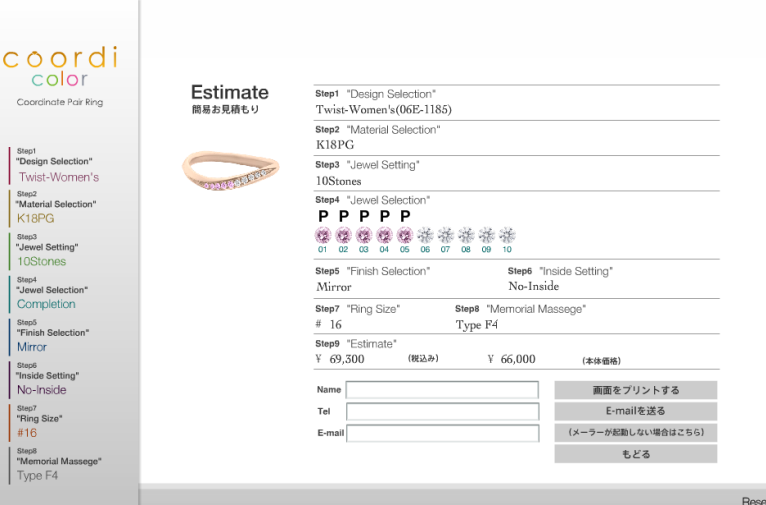

#### Coordi Color リングシュミレーター

#### 画面の流れ -1

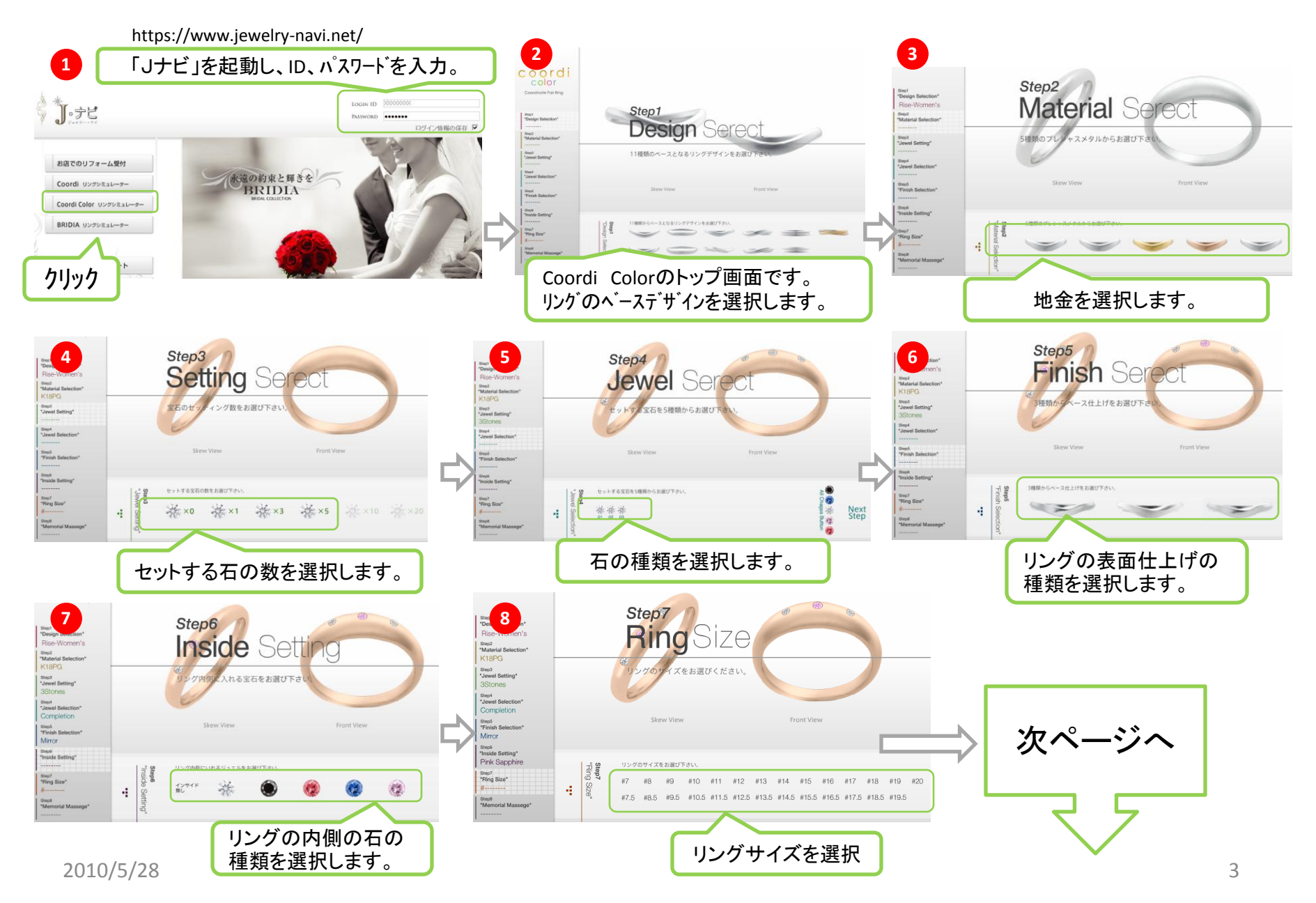

### Coordi Color リングシュミレーター 画面の流れ -2

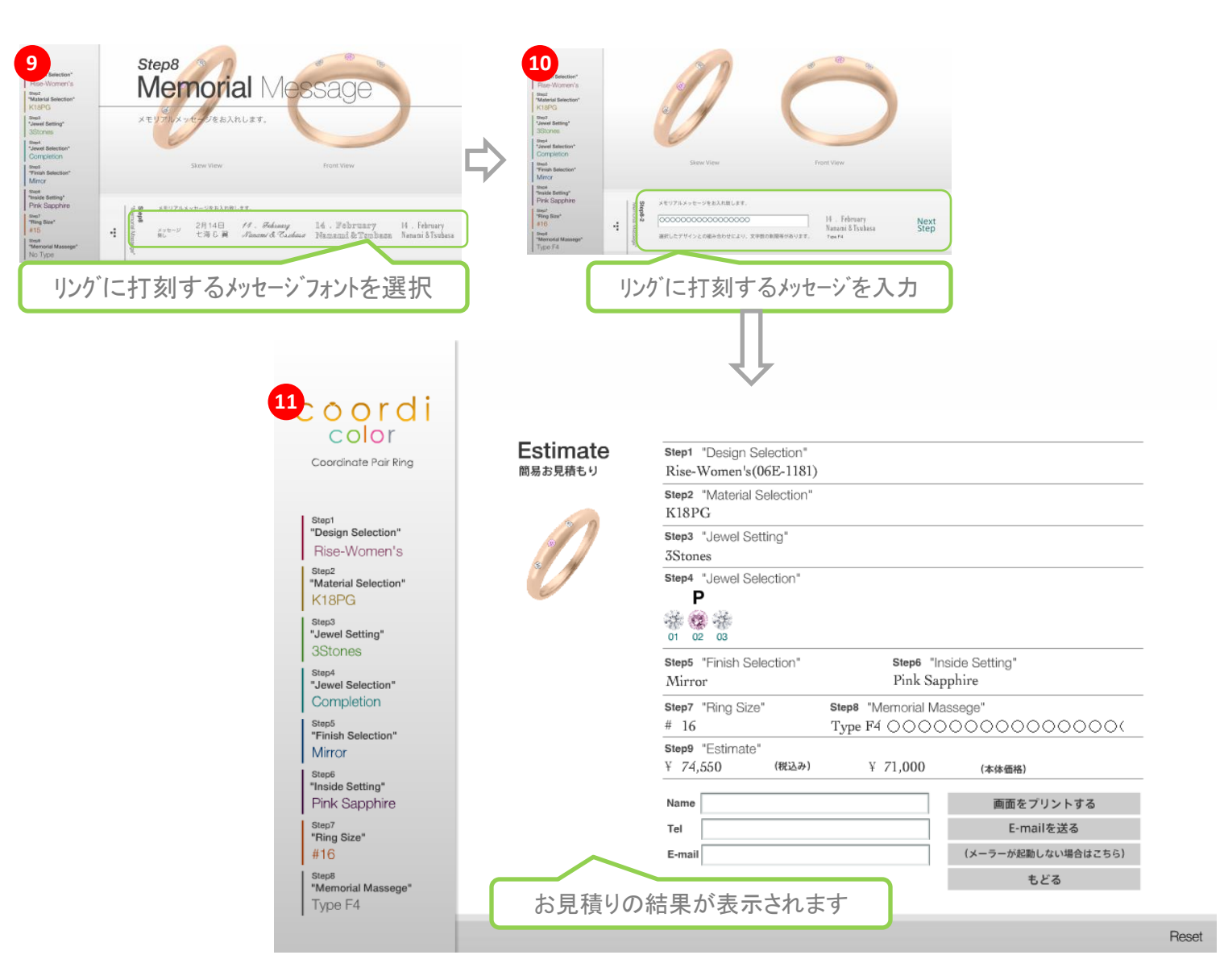

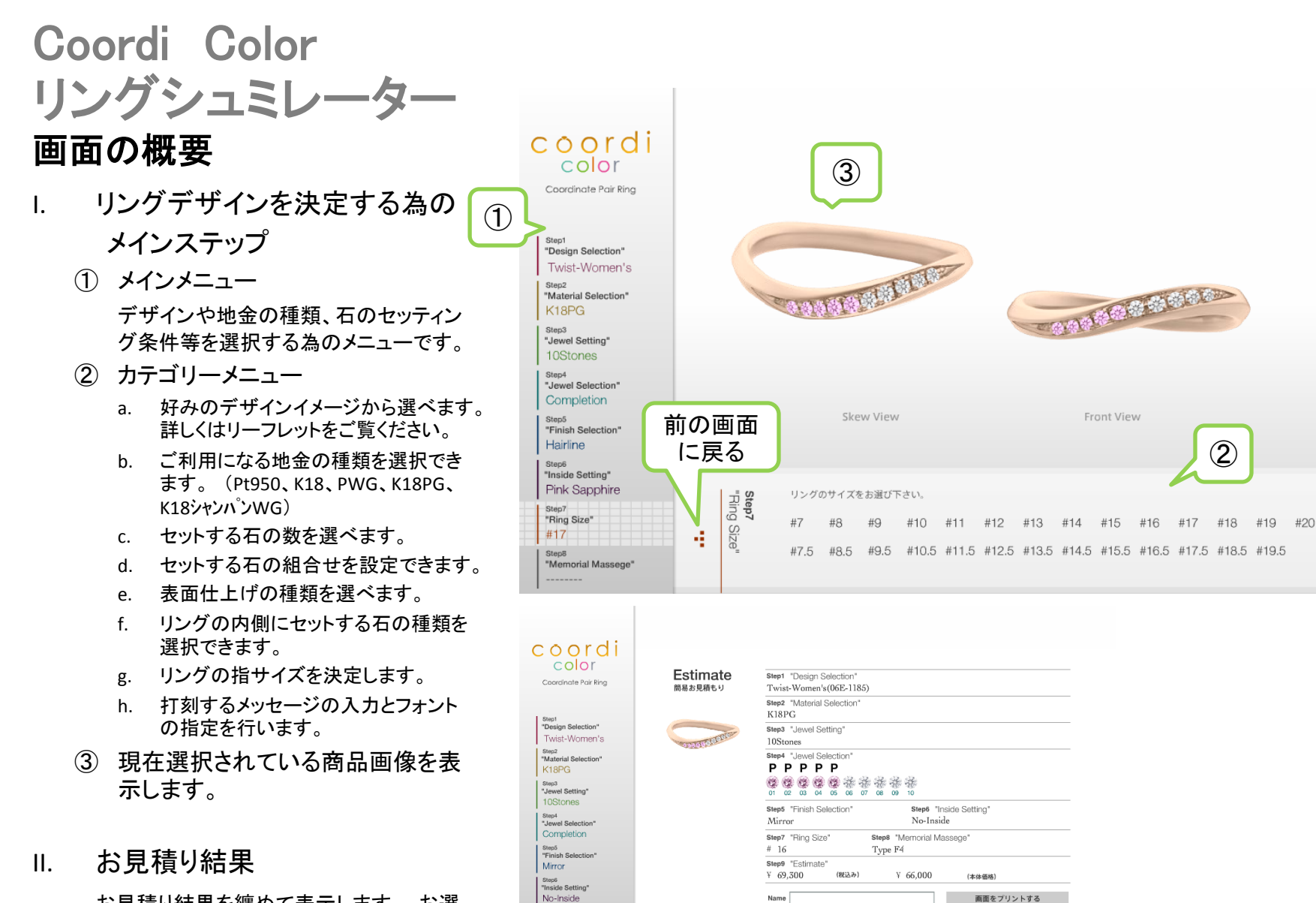

Step7 "Ring Size"

Type F4

Step8 "Memorial Massege"

#16

Tel

E-mail

お見積り結果を纏めて表示します。 お選 び頂いた全ての条件を確認できます。

2010/5/28

E-mailを送る

(メーラーが起動しない場合はこちら)

もどる

5

Design Selection (デザインセレクション) 詳細説明

Coordi Color のベースになるデザインパターンはLady's/Men's 合わせて11種類あります。

Valley Lady's/Men's

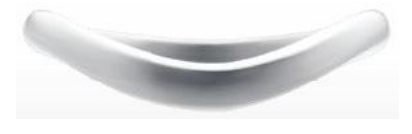

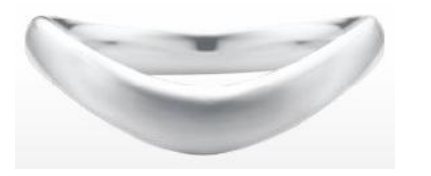

Rise Lady's/Men's

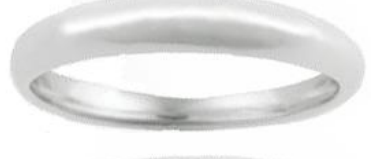

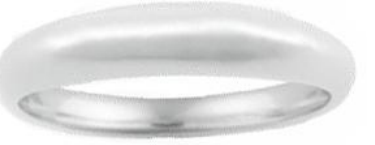

Wave Lady's/Men's

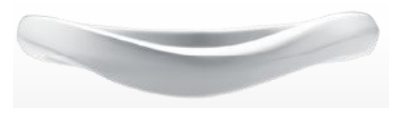

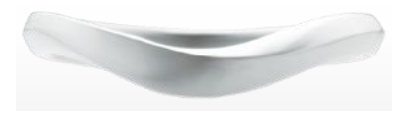

Twist Lady's/Men's

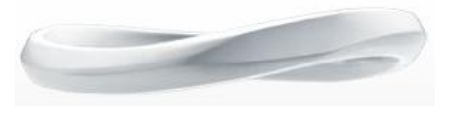

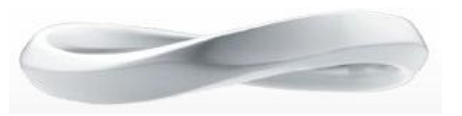

Rail Lady's/Men's

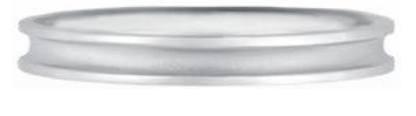

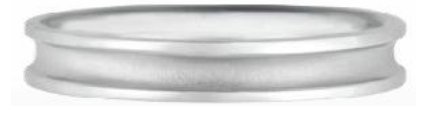

3Ring Lady's/Men's

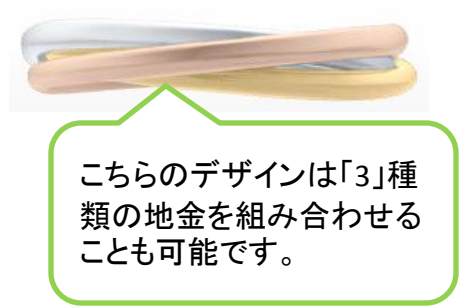

Material Selection (マテリアルセレクション) 詳細説明

地金の種類を選択できます。 色の変化をお楽しみください。 選べる地金

1. Pt950

- 2. K18WG (PWG)
- 3. K18
- 4. K18PG
- 5. K18WG(champagne)

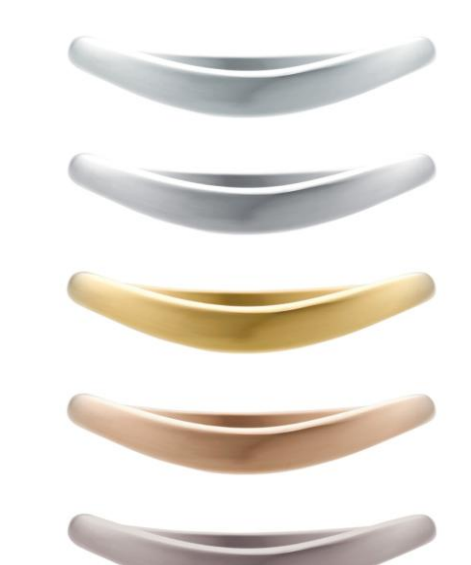

Jewel Setting (ジュエルセッティング) 詳細説明

セットする石の数が選べます。

※ デザインによってセッテイング可能な石の数が異なりますので、ご注意ください。

- a. 1石
- b. 3石
- c. 5石
- d. 10石
- e. 20石

7

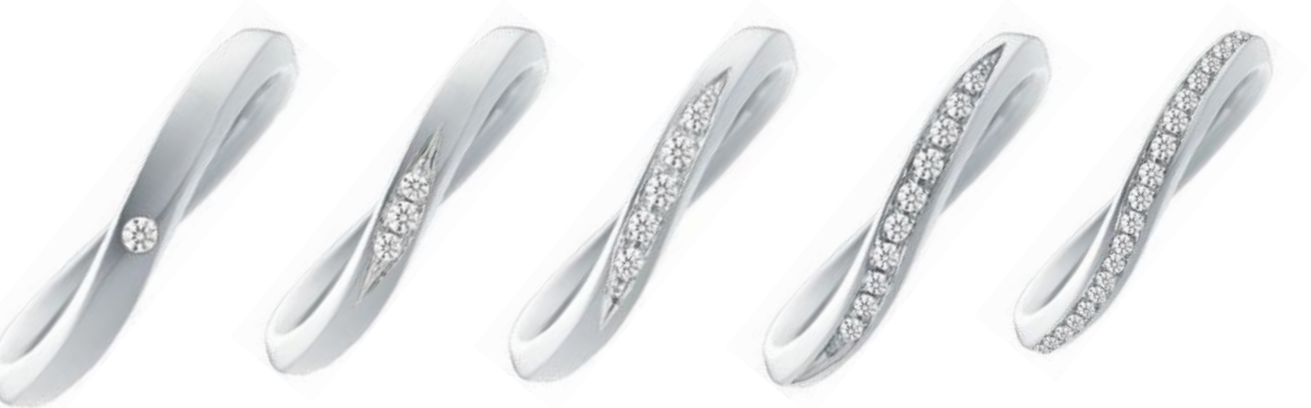

#### Jewel Selection (ジュエルセレクション) 詳細説明

- セットする石の種類が選べます。 a. ブラックダイヤ b. サファイア c. ダイヤ d. ピンクサファイア
- e. ルビー

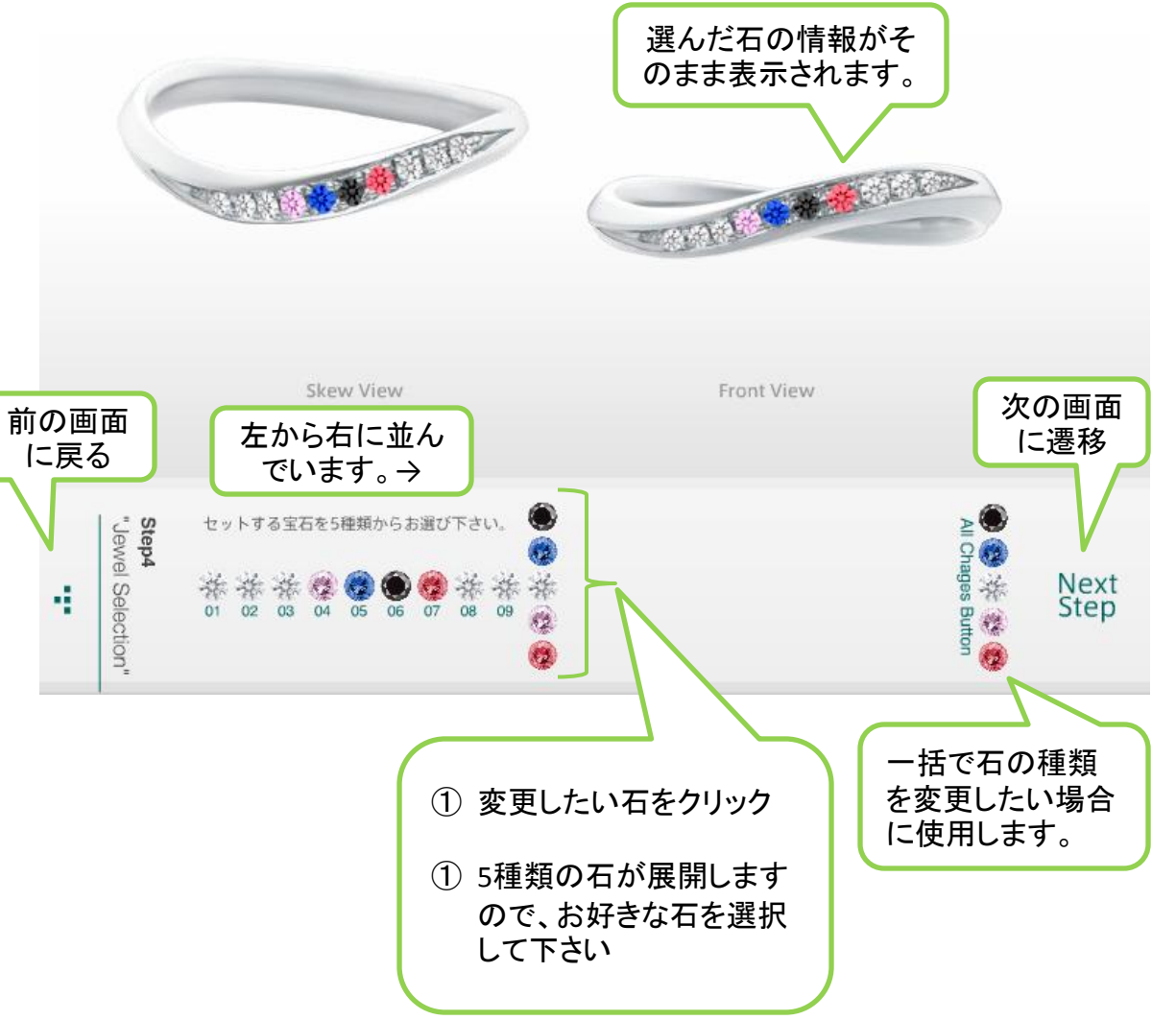

Finish Selection (フィニッシュセレクション) 詳細説明

表面のテクスチャーを選択できます。

- a. Mirror (ミラー)
- b. Hair Line  $(\gamma \mathcal{P} \neg \mathcal{I} \mathcal{I})$
- c. Mat (マット)

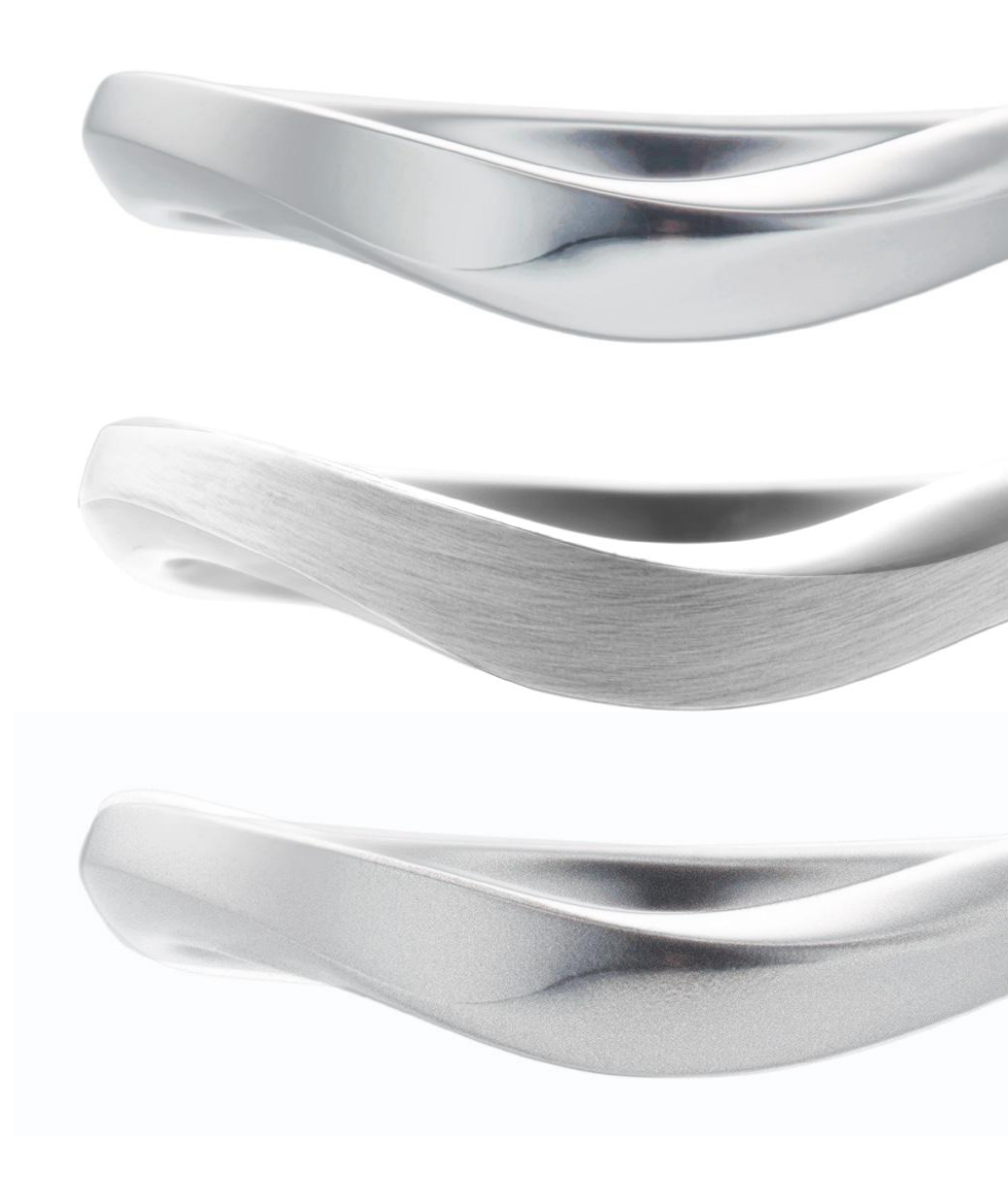

#### Inside Setting (インサイドセッティング) 詳細説明

リングの内側にセットする石の種類が選べます。 ※ 種類に応じて金額が異なる場合もありますのでご注意ください。

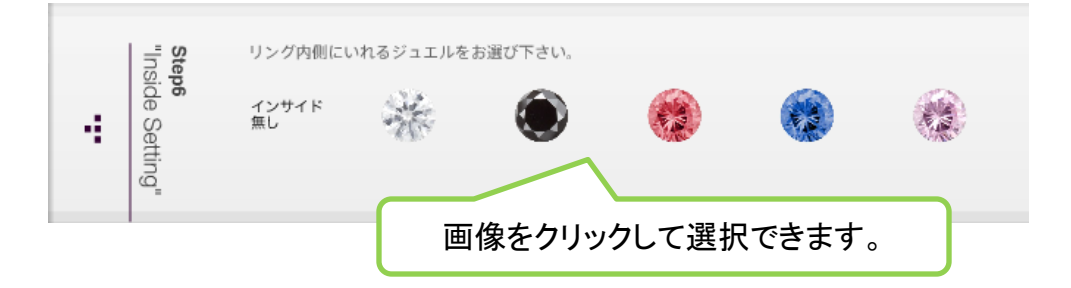

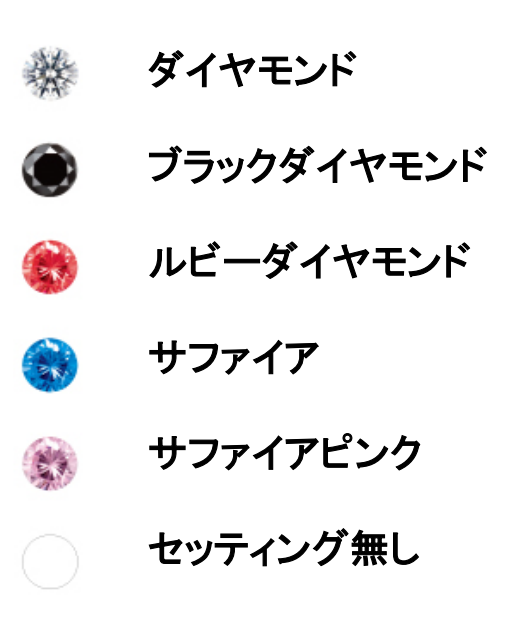

#### Ring Size (リング サイズ) 詳細説明

リングのサイズを指定して下さい。

TEL: 03-3833-3193 FAX: 03-3833-3199

※ 6.5番以下、及び20.5番以上は特注になりますので、店頭までお問い合わせください。

|   | "Ri        | リングのサイズをお選び下さい。 |      |      |       |       |       |       |       |       |       |       |       |       |     |
|---|------------|-----------------|------|------|-------|-------|-------|-------|-------|-------|-------|-------|-------|-------|-----|
| 4 | ng S<br>7q | #7              | #8   | #9   | #10   | #11   | #12   | #13   | #14   | #15   | #16   | #17   | #18   | #19   | #20 |
|   | ize"       | #7.5            | #8.5 | #9.5 | #10.5 | #11.5 | #12.5 | #13.5 | #14.5 | #15.5 | #16.5 | #17.5 | #18.5 | #19.5 |     |

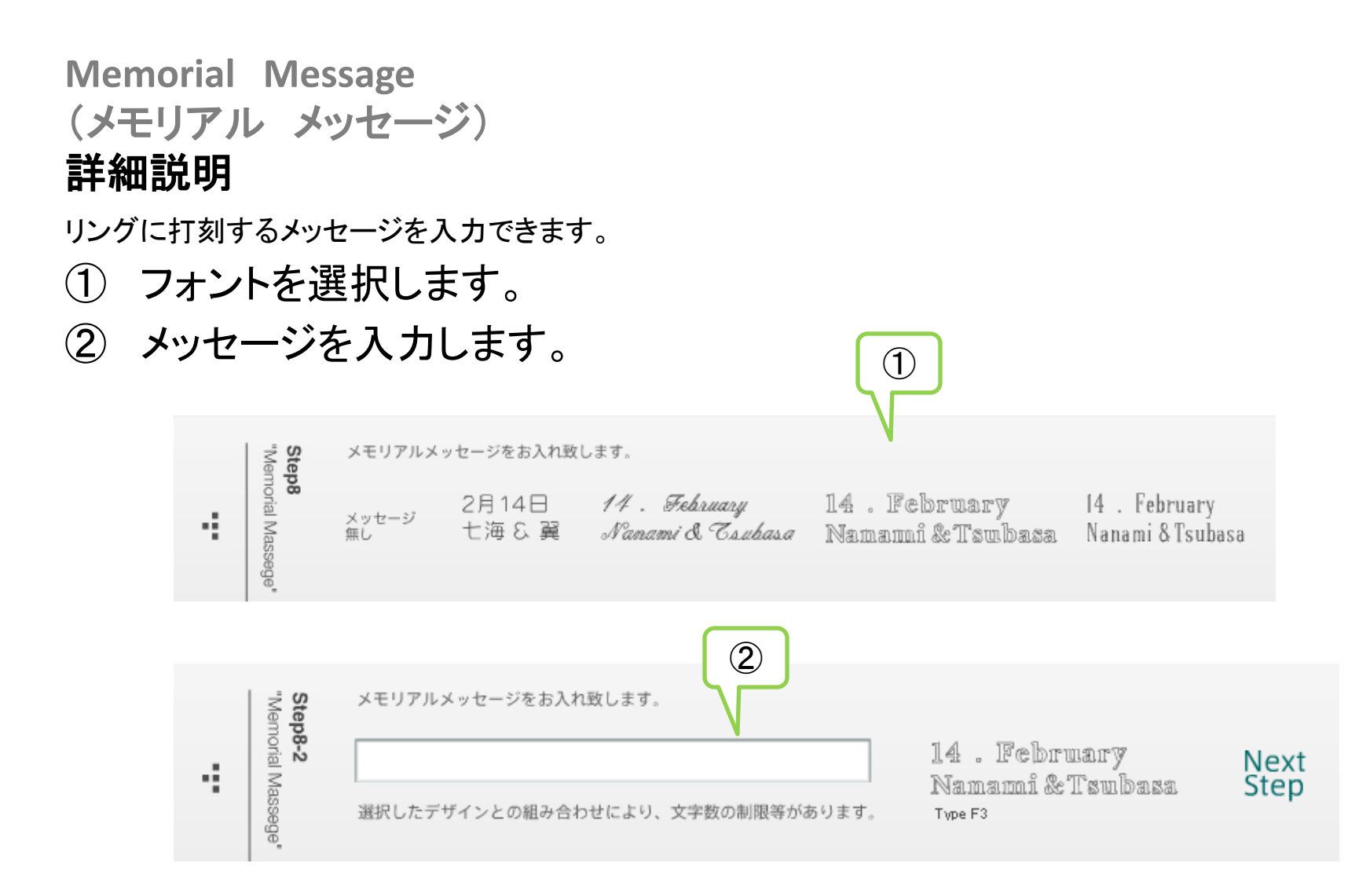

#### **詳細説明** 各ステップで選択した内容を元に お見積り金額を計算し、表示します。

**Memorial Message** 

(メモリアル メッセージ)

Estimate <sup>簡易お見積もり</sup>

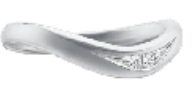

- ※ 追加情報として、お客様のご芳名、電話番号、 メールアドレスが入力出来ます。入力された メールアドレスに、お見積り結果を送信する事 も可能です。
- 1. 画面をプリント: 見積りの画面を印刷します。 プリンターの設定を予めA4横で指定して下さい。
- 2. E-mail: クライアント環境のメールソフトが起動 します。
- メーラーが起動しない場合はこちら: クライアント環境のメールソフトが起動しない場合は、「7」画面の情報を「全選択」→「コピー」→「メールソフトの送信画面に貼り付け」を行って下さい。

| Step1 "Design Selection"                     |                        |  |  |  |  |  |  |  |  |
|----------------------------------------------|------------------------|--|--|--|--|--|--|--|--|
| Valley-Men's(06E-1178)                       |                        |  |  |  |  |  |  |  |  |
| Step2 "Material Selection"                   |                        |  |  |  |  |  |  |  |  |
| Pt950                                        |                        |  |  |  |  |  |  |  |  |
| Step3 "Jewel Setting"                        |                        |  |  |  |  |  |  |  |  |
| 3Stones                                      |                        |  |  |  |  |  |  |  |  |
| Step4 "Jewel Selection"                      |                        |  |  |  |  |  |  |  |  |
|                                              |                        |  |  |  |  |  |  |  |  |
| ***                                          |                        |  |  |  |  |  |  |  |  |
| 01 02 03                                     |                        |  |  |  |  |  |  |  |  |
| Step5 "Finish Selection" Step6 "Ins          | Step6 "Inside Setting" |  |  |  |  |  |  |  |  |
| Mat Ruby                                     | Ruby                   |  |  |  |  |  |  |  |  |
| Step7 "Ring Size" Step8 "Memorial Massege"   |                        |  |  |  |  |  |  |  |  |
| # 14 Type F3                                 | Type F3                |  |  |  |  |  |  |  |  |
| Step9 "Estimate"                             |                        |  |  |  |  |  |  |  |  |
| ¥ 156,450 (税込み) ¥ 149,000                    | (本体価格)                 |  |  |  |  |  |  |  |  |
|                                              |                        |  |  |  |  |  |  |  |  |
| Name 000 00000000000000000000000000000000    | 画面をプリントする              |  |  |  |  |  |  |  |  |
| Tel XXX-XXX XXX                              | E-mailを送る              |  |  |  |  |  |  |  |  |
|                                              | (メーラーが起動しない場合はこちら)     |  |  |  |  |  |  |  |  |
| E-mail X000000000000000000000000000000000000 | (スーノーが起動しない場合はとうら)     |  |  |  |  |  |  |  |  |
|                                              | もどる                    |  |  |  |  |  |  |  |  |